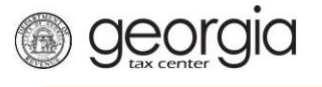

The following documentation provides information on how to register a Withholding Film Tax via the Georgia Tax Center.

## How to Register a New Business - Withholding Film Tax

1. Go to the GTC website (<u>https://gtc.dor.ga.gov</u>).

| lome                              |                               |                               |
|-----------------------------------|-------------------------------|-------------------------------|
| _og In                            | Common Tasks                  | Businesses                    |
| Jsername                          | Make a Quick Payment          | Report Alcohol Citation       |
|                                   | Protest a Proposed Assessment | Request an Exempt Wine Permit |
| Password                          | Request a Waiver of Penalty   | Transfer Tax Credit           |
|                                   | Submit Documentation          |                               |
| Logon                             | Lindividuals                  | Searches                      |
| Logon                             | ID Confirmation Quiz          | Alcohol Retailer Set/Reset    |
| Forgot Password?                  | Receive 1099-G Electronically | Existing Submissions          |
| Forgot Username?                  | Request a Customs Letter      | Licenses                      |
| Don't have a logon? Register here | Verify my Return              | Sales Tax Distribution        |
| Registration                      | Where's my Refund?            | Sales Tax IDs                 |
| Register a New Georgia Business   |                               | Wholesaler Price Postings     |

2. Under the **Registration** section, click the **Register a New Georgia Business** hyperlink.

| Log In                            | Common Tasks                  | Businesses                    |
|-----------------------------------|-------------------------------|-------------------------------|
| Username                          | Make a Quick Payment          | Report Alcohol Citation       |
|                                   | Protest a Proposed Assessment | Request an Exempt Wine Permit |
| Password                          | Request a Waiver of Penalty   | Transfer Tax Credit           |
|                                   | Submit Documentation          |                               |
| Logon                             | Lindividuals                  | Searches                      |
|                                   | ID Confirmation Quiz          | Alcohol Retailer Set/Reset    |
| Forgot Password?                  | Receive 1099-G Electronically | Existing Submissions          |
| Forgot Username?                  | Request a Customs Letter      | Licenses                      |
| Don't nave a logon? Register here | Verify my Return              | Sales Tax Distribution        |
| Registration                      | Where's my Refund?            | Sales Tax IDs                 |
| Register a New Georgia Business   |                               | Wholesaler Price Postings     |

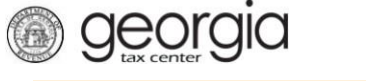

3. Click the dropdown to **Select Business Type from list**. For this example, we will register as a corporation. Click on **Corporation** and additional fields will appear. **Note**: any fields with a yellow background is Required and you must make a selection or type in your information.

| 1                  |                |
|--------------------|----------------|
| Corporation        |                |
| - Estate           |                |
| Fiduciary          |                |
| Individual         |                |
| LLC                |                |
| Partnership        | your business. |
| Subchapter S Corp. |                |
|                    | -              |
|                    | Required       |

4. Complete the required fields with the yellow background. Complete any applicable optional fields with the green background then click **Next**.

| BUSINESS                                             |                                      |
|------------------------------------------------------|--------------------------------------|
| Register Business                                    |                                      |
| Enter the following information about your business. | Please provide your business's name. |
| Select Business Type from list                       | Legal Name                           |
| Corporation                                          | Required                             |
| Federal Employer ID #                                | Doing Business As Name               |
| Required                                             |                                      |
|                                                      |                                      |
|                                                      |                                      |
|                                                      |                                      |
|                                                      |                                      |
| Cancel                                               | Previous Next                        |

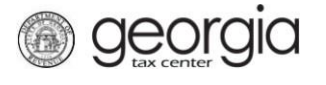

5. Provide the business location address.

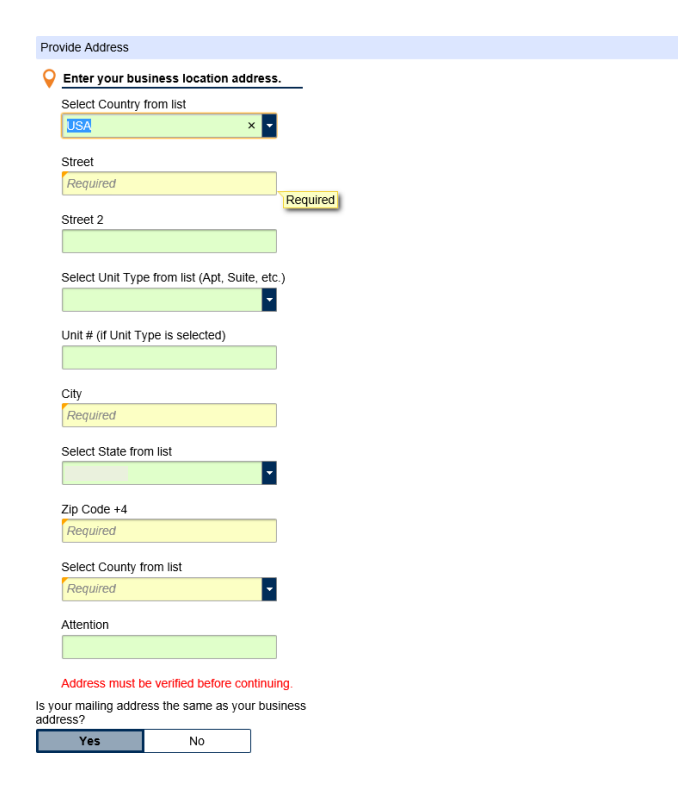

6. Click Verify your address to confirm that this is the correct address for your business.

| $\mathbf{Q}$ | Enter your business location address.         |
|--------------|-----------------------------------------------|
|              | Select Country from list                      |
|              | USA                                           |
|              | Street                                        |
|              | 1800 CENTURY BLVD                             |
|              | Street 2                                      |
|              |                                               |
|              | Select Unit Type from list (Apt, Suite, etc.) |
|              | · · · · · · · · · · · · · · · · · · ·         |
|              | Unit # (if Unit Type is selected)             |
|              |                                               |
|              | City                                          |
|              |                                               |
|              | Select State from list                        |
|              |                                               |
|              | Zip Code +4                                   |
|              |                                               |
|              | Select County from list                       |
|              | × •                                           |
|              | Attention                                     |
|              |                                               |
|              | Verify your address                           |
|              | Address must be verified before continuing.   |

7. Click **Select** next to the correct address. Then click **Next**.

| Select Add | iress        |                                                              |
|------------|--------------|--------------------------------------------------------------|
| ·• ·• 1 (  | of 4 🔸 🖻 1 - | 15 of 57                                                     |
| Select     | Verified     | 1800 CENTURY BLVD NE STE 925 ATLANTA GA 30345-3207           |
| Select     | Verified     | 1800 CENTURY BLVD NE STE 9200 ATLANTA GA 30345-3205          |
| Select     | Verified     | 1800 CENTURY BLVD NE STE 9200 ATLANTA GA 30345-3205          |
| Select     | Verified     | 1800 CENTURY BLVD NE STE 950 ATLANTA GA 30345-3218           |
| Select     | Verified     | 1800 CENTURY BLVD NE STE [1100 - 1105] ATLANTA GA 30345-3216 |
| Select     | Verified     | 1800 CENTURY BLVD NE STE L213 ATLANTA GA 30345-3209          |
| Select     | Verified     | 1800 CENTURY BLVD NE STE B103 ATLANTA GA 30345-3206          |
| Select     | Verified     | 1800 CENTURY BLVD NE STE 550 ATLANTA GA 30345-3216           |
| Select     | Verified     | 1800 CENTURY BLVD NE STE 5302 ATLANTA GA 30345-3209          |
| Select     | Verified     | 1800 CENTURY BLVD NE STE 2301 ATLANTA GA 30345-3206          |
| Select     | Verified     | 1800 CENTURY BLVD NE STE 7210 ATLANTA GA 30345-3209          |
| Select     | Verified     | 1800 CENTURY BLVD NE STE 9200 ATLANTA GA 30345-3206          |
| Select     | Verified     | 1800 CENTURY BLVD NE STE 920 ATLANTA GA 30345-3218           |
|            |              |                                                              |

8. Select Withholding Misc Film from the list of accounts. Click **Next**.

| ACCOUNTS                                   |                                                                                                    |
|--------------------------------------------|----------------------------------------------------------------------------------------------------|
| Select Accounts                            |                                                                                                    |
| Select the account(s) you are registering. | Additional Information                                                                                    |
| Alcohol License                            | You must register a Sales & Use Tax account if you<br>are registering one of the following account types: |
| Fireworks Excise Tax                       | Fireworks Excise Tax                                                                                      |
| International Fuel Tax                     | <ul> <li>Prepaid Wireless 911 Charge</li> <li>State Hotel-Motel Fee</li> </ul>                            |
| Motor Fuel Distributor Tax                 | These accounts will share the account start date of the Sales & Lise Tax account                          |
| Prepaid Wireless 911 Charge                |                                                                                                    |
| Sales & Use Tax                            |                                                                                                    |
| State Hotel-Motel Fee                      |                                                                                                    |
| Tobacco License                            |                                                                                                    |
| Uithholding Tax                            |                                                                                                    |
| Withholding Misc Film                      |                                                                                                    |
| Cancel                                     | Previous Next                                                                                             |

9. Enter the Account Start Date. Note: the date cannot be more than six (6) months ago. Click Next.

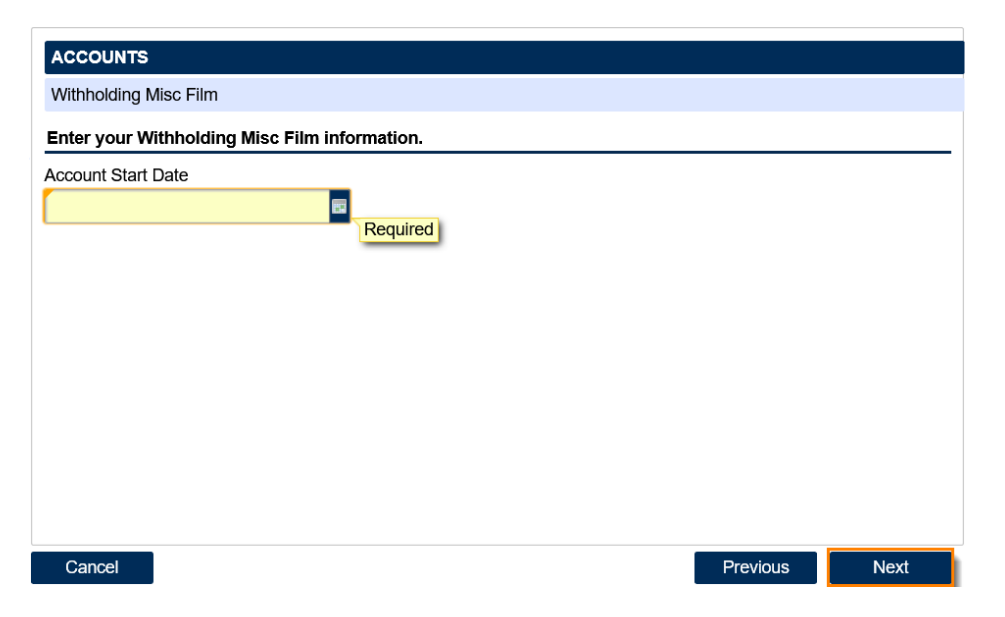

georgia

10. Enter Additional Information about your business, including a NAICS code. NOTE: click the Enter or Click to Select Primary NAICS Code hyperlink to search for a NAICS code by keyword(s). Click the Next button.

| ADDITIONAL INFO                           |                                                         |
|-------------------------------------------|---------------------------------------------------------|
| Additional Info                           |                                                         |
| Additional Business Information           | NAICS Codes                                             |
| Enter your Incorporation Date             | Enter or Click to Select Primary NAICS Code<br>Required |
| Select Country of Incorporation from list |                                                         |
| USA 🗸                                     | Enter or Click to Select Secondary NAICS Code           |
| Select State of Incorporation from list   |                                                         |
| GEORGIA •                                 |                                                         |
| Cancel                                    | Previous Next                                           |

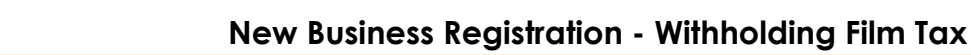

11. Click the **Add a Record** hyperlink to add your officers. You must have at least one officer registered to your business.

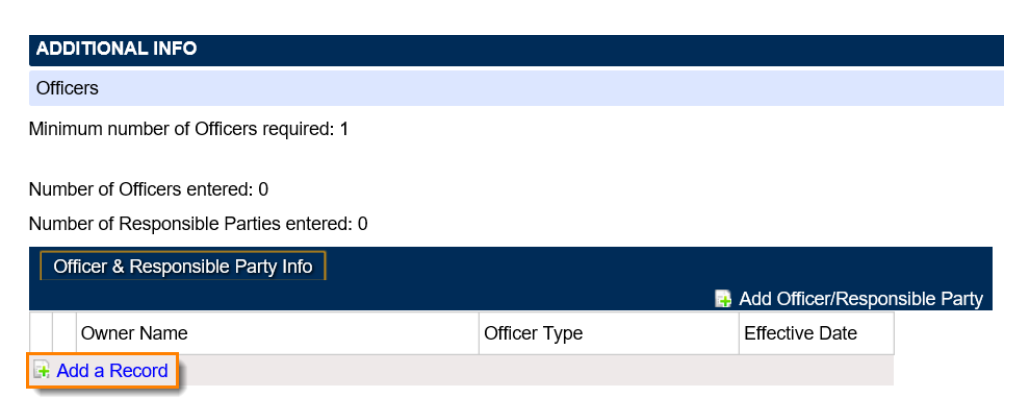

12. Provide the information for your officer(s) then click **Next**.

georgia

| Officer & Responsible Party Info     New 0      | Dfficer                                                            |
|-------------------------------------------------|--------------------------------------------------------------------|
| Record 1                                        | Delete Officer/Responsible Party Add Officer/Responsible Party     |
| Officer & Responsible Party Info                | Officer Address & Phone Number                                     |
| Is this an Officer, Responsible Party, or both? | Street                                                             |
| Required                                        | wind                                                               |
| Effective Date                                  | City                                                               |
| Required                                        |                                                                    |
| Cease Date                                      | State                                                              |
|                                                 | ■ 100 100 100 100 100 100 100 100 100 10                           |
| Officer Name & Id Information                   | Country                                                            |
| Does this officer have a foreign Id #?          | USA 🗸                                                              |
| Yes No                                          | Zip Code                                                           |
| Select Id Type from list                        |                                                                    |
| Required                                        | County                                                             |
| First Name                                      | ▼                                                                  |
| Required                                        | Phone Number                                                       |
| Middle Initial                                  |                                                                    |
|                                                 |                                                                    |
| Last Name                                       |                                                                    |
| Required                                        |                                                                    |
|                                                 | 🗖 Dalata Officar/Deceanciala Data: 🔤 Add Officar/Deceanciala Data: |
|                                                 | Resource Oncernesponsible Farty Readed Oncernesponsible Farty      |
| Cancel                                          | Previous Next                                                      |

13. Fill in the required fields on the *LOGIN* screen so that you can access your account on GTC, then click **Next**.

| Enter login information          | Password requirements for a GTC login                                                                    |
|----------------------------------|----------------------------------------------------------------------------------------------------|
| Login                            | Passwords cannot be reused                                                                               |
|                                  | Minimum 8 characters                                                                                     |
| Password                         | Passwords must contain both letters and numbers                                                          |
| Required                         | Passwords must contain both uppercase and<br>lowercase letters                                           |
| Confirm Password                 | Passwords must contain special characters                                                                |
| Required                         |                                                                                                    |
| In case you forget your password | To protect personal data, the Department encrypts<br>passwords. Once you submit the password and it      |
| Select Secret Question from list | meets security standards, any password fields will<br>be encycled and the characters character of 12 dot |
| Required                         | (or asterisks). If you need to change your passwor                                                       |
|                                  | clear the password fields or go back a step.                                                             |
| Secret Answer                    | Enter contact information                                                                                |
| Required                         | User's Name                                                                                              |
| Confirm Answer                   | Required                                                                                                 |
| Required                         | E mail                                                                                                   |
|                                  | E-mail                                                                                                   |
|                                  | neguneu                                                                                                  |
|                                  | Confirm E-mail                                                                                           |
|                                  | Required                                                                                                 |
|                                  | Country                                                                                                  |
|                                  | USA 🔽                                                                                                    |
|                                  | Select Phone Type from list                                                                              |
|                                  | Required                                                                                                 |
|                                  | Phone Number                                                                                             |
|                                  | Required                                                                                                 |

georgia

14. Next decide on how you would like to secure your account on GTC. You can choose either Text, Email or have the code sent to Both, click **Next**.

| LOGIN                                                |          |      |
|------------------------------------------------------|----------|------|
| Two-Factor Authentication                            |          |      |
| Authentication Options                               |          |      |
| Choose your authentication method<br>Text Email Both |          |      |
| Email                                                |          |      |
|                                                      |          |      |
|                                                      |          |      |
|                                                      |          |      |
|                                                      |          |      |
|                                                      |          |      |
|                                                      | Dravious | Next |

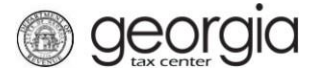

15. Review your information then click **Submit**.

| NEW BUSINESS REG      | ISTRATION         |
|-----------------------|-------------------|
| Business Type         | : Corporation     |
| Corporation Name      | :                 |
| Federal Employer ID # | •                 |
| Account Type          | : Sales & Use Tax |
| Officer Name          | :                 |
| Login                 | :                 |
|                       |                   |
|                       |                   |
|                       |                   |
|                       |                   |
|                       |                   |
| 0                     |                   |
| Cancel                |                   |

16. You will see a box asking you to confirm, click Yes.

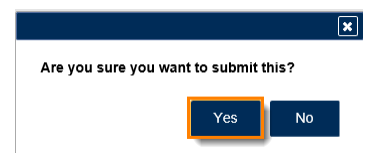

17. A Confirmation page will appear, click to print the confirmation and when done click **OK**.

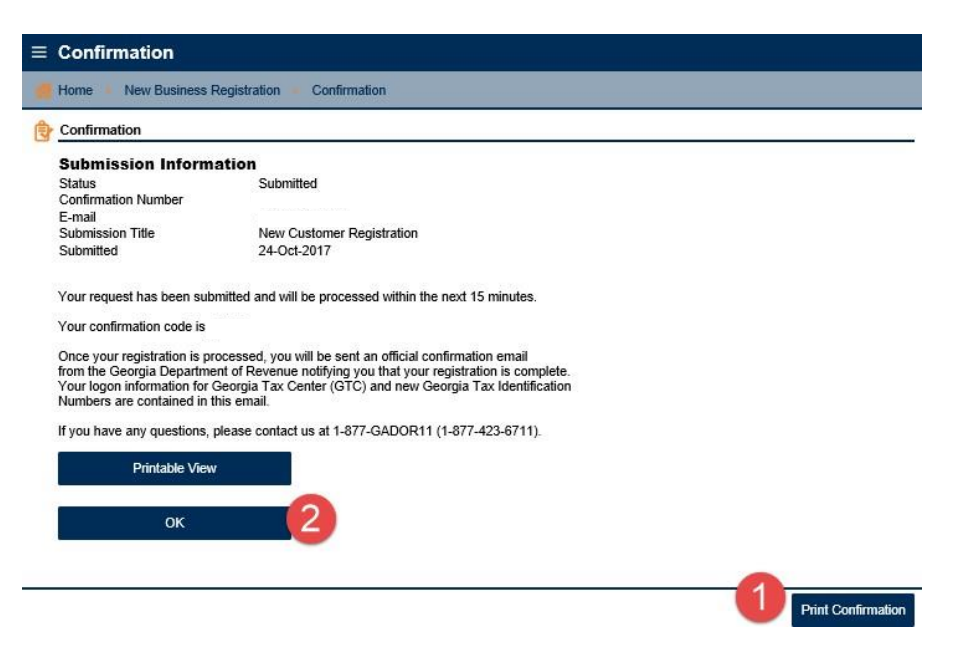